## Express5800/180Rc-4 でESMPRO ServerAgent Ver4.1 をご使用に なるお客様へ

このたびは Express5800/180Rc-4 をお買い求めいただき、まことにありがとうござ います。本製品に ESMPRO ServerAgent Ver4.1 をインストールしてご使用になる 場合は、ESMPRO ServerAgent Ver4.1 をインストール後、アップデート FD " Windows2003 対応 Express5800/180Rc-4 ESMPRO/ServerAgent Ver4.1 アップデート 媒体"を適用していただく必要があります。本書の手順に従ってアップデートモジュ ールをインストールし、ESMPRO ServerAgent Ver4.1 をアップデートしていただく ようお願いします。

- アップデートを行なう前に
  - ESMPRO ServerAgent Ver4.1 がインストールされていることが必要です。 EXPRESSBUILDER よりインストールを行なってください。
  - boot.ini で Windows 起動時オプションとして /PAE か/3GB を設定している場合は設定を外し、アップデート完了後に設定を元に戻してください。
- アップデートの手順
  - 以下の手順でアップデートを行ないます。
    - OS を起動し、管理者権限を持つユーザ[Administrator]でログインする。
      注意:[Administrator]以外でログインした場合、アップデートが正常に行なわれません。
      再度、[Administrator]でログインしアップデートをやり直してください。
  - 2) "Windows2003 対応 Express5800/180Rc-4 ESMPRO/ServerAgent Ver4.1 アップデート媒体" をフロッピーディスクドライブにセットする。

3) コマンドプロンプトまたはエクスプローラを起動して "setup.exe"を実行する。 背景に「NEC ESMPRO Agent Ver4.1 Update」と表示されます。 アップデートが終了すると、「NEC ESMPRO Agent Update は成功しました」のメッセージが表示されます。 \*アップデート終了後、システムを再起動する必要はありません。

- 注意:アップデートを行なう際は、他のアプリケーションを終了させてください。 他のアプリケーションが起動しているとアップデートに失敗する場合があります。
- 4)[OK]をクリックし、アップデートを終了します。
- アップデートの確認
  - 以下の手順でアップデートが正しく行なわれたかどうかを確認します。
    - 1)[スタート]メニューから、[プログラム] [ESMPRO ServerAgent] [バージョン情報]
      を選択する。
      - " バージョン情報確認ツール " が起動します。
    - 2)[サーバエージェント]のタブをクリックする。
  - 3) [Update 適用状況]をクリックし、媒体番号が"ESSA-041-002"であることを確認する。
  - 4) [スタート]メニューから、[設定] [コントロールパネル] [管理ツール] [サービス]を 選択し、以下のサービスの状態が"開始"になっていることを確認してください。
    - ESMCommonService
    - SNMP Service